Version 1.8

#### Voraussetzung:

- 1) Die Android-Geräte müssen schuleigene Geräte sein und von der Schule administriert werden, um Zertifikate aufspielen zu dürfen.
- 2) Die Android-Geräte werden im pädagogischen Netz eingesetzt.
- 3) Die SSID (WLAN-SG) wird ausgestrahlt.
  - Unter den verfügbaren WLAN-Netzen wird "WLAN-SG" angezeigt.
- 4) Die Android-Geräte haben einen eindeutigen Namen. (Als Beispiel in dieser Anleitung: androidtest)
- 5) Die Zertifikatsdateien (Passwortgeschützt) liegen vor und sind zugänglich. (Als Beispiel in dieser Anleitung: android-test.pfx)
- 6) <u>Das Passwort für die Zertifikatsdatei</u> ist identisch mit dem per E-Mail zugesandten Passwort für das Herunterladen der Zertifikate.
- Bei der Installation der Zertifikate können Sie wählen, ob Zertifikate mehrfach (schulbasiertes Zertifikat) oder für jedes Endgerät ein eigenes Zertifikat (gerätebasiertes Zertifikat) verwendet werden soll.
  - Gerätebasiertes Zertifikat:
    - Auf jedem Endgerät wird eigenes Zertifikat installiert und nicht mehrfach verwendet.
  - Schulbasiertes Zertifikat:
    - Ihnen werden standardmäßig eine geplante Anzahl an Zertifikaten zur Verfügung gestellt, damit jedes Gerät mit einem eigenen Zertifikat ausgestattet werden kann. Sie können aber auch ein einziges Ihrer Zertifikate für alle Geräte oder einen Teil der Geräte einer Schule oder eines Standortes verwenden. (Schulbasiertes Zertifikat)
- Es wird dringend empfohlen, eine Liste zu führen welches Gerät (Gerätename und MAC Adresse) welches Zertifikat erhalten hat, um diese später zurückziehen oder erneuern zu können.
  - Wenn ein Gerät abhandenkommt kann ein gerätebasiertes/schulbasiertes Zertifikat zurückgezogen (revoked) werden, um z. B. die unbefugte Verwendung der Verbindung zu verhindern (bei Verlust oder Diebstahl).
  - Wenn ein Zertifikat zurückgezogen werden muss, teilen Sie uns den zugehörigen Namen des Zertifikats mit."
- 9) Einen Computer und ein USB-Kabel, um das Zertifikat auf das Android-Gerät zu kopieren.

#### Handout WLAN-SG für Android-Geräte Version 1.8

#### Vorbereitung

- 1) Laden Sie zunächst die beiden Ordner mit den Zertifikaten auf einen USB-Stick herunter. Ihnen stehen zwei Ordner zur Verfügung:
  - Der Ordner mit Ihrer Schulnummer und Namen der Schule (Bsp.: 1234-Gymnasium Musterschule) beinhaltet Ihre Zertifikate.
  - Im Ordner "Handout + WLAN-Profil" finden Sie das benötigte WLAN-Profil für die WLAN-SSID "WLAN-SG".
- 2) Entpacken Sie die beiden heruntergeladenen Ordner auf den USB-Stick.
- 3) Im Ordner "Handout + WLAN-Profil" befindet sich die Datei "WLAN-Profil.rar". Entpacken Sie diesen Ordner.
  - Dies ist mit Winrar oder 7-Zip möglich.
  - Falls eine Fehlermeldung beim Entpacken angezeigt wird, dass z. B. das Archiv beschädigt ist, aktualisieren Sie bitte Ihr Programm zum Entpacken der Dateien.

| 📙   💆 📙 🗢   Handout -                                | + WLAN-Profil          |                           |                        |           |           | - 🗆 ×                         |
|------------------------------------------------------|------------------------|---------------------------|------------------------|-----------|-----------|-------------------------------|
| Datei Start Freigeb                                  | en Ansicht             |                           |                        |           |           | ~ 😨                           |
| $\leftrightarrow$ $\rightarrow$ $\checkmark$ $\land$ | Handout + V            | /LAN-Profil               |                        |           | ~ Ū       | "Handout + WLAN-Profil" du 🔎  |
| Schnellzugriff                                       | Name                   | Änderungsdatum            | Тур                    | Größe     |           |                               |
| Deskton                                              | Handout Android.pdf    | 13.05.2019 12:43          | Adobe Acrobat D        | 5.763 KB  |           |                               |
| Dewnloads                                            | Andout iOS.pdf         | 13.05.2019 12:42          | Adobe Acrobat D        | 12.325 KB |           |                               |
|                                                      | Andout Windows 7.pdf   | 26.03.2019 12:36          | Adobe Acrobat D        | 632 KB    |           |                               |
|                                                      | Handout Windows 10.pdf | 05.11.2018 11:02          | Adobe Acrobat D        | 335 KB    |           |                               |
| 📰 Bilder 🕺 🖈                                         | US WLAN_Profil.rar     | 30.10.2018 12:03          | rar Archive            | 2 KR      | öu        |                               |
| <ul> <li>OneDrive</li> </ul>                         |                        | Öffnen                    |                        |           | 7-Zip     | >                             |
| Dieser PC                                            |                        | Offnen                    |                        | >         | CRC SF    | HA >                          |
|                                                      |                        | Dateien entpacken         |                        |           | 🗾 Edit wi | th Notepad++                  |
|                                                      |                        | Hier entpacken            |                        | L         |           | 0e                            |
| Netzwerk                                             |                        | Entpacken nach "WLAN_P    | rofil\"                |           | Offnen    | mit                           |
|                                                      |                        | Archiv überprüfen         |                        |           | Mit So    | phos Anti-Virus überprüfen    |
|                                                      |                        | Zu einem Archiv hinzufüge | en                     |           | Zugriff   | gewähren auf >                |
|                                                      |                        | Archivieren und versenden |                        |           | Vorgän    | gerversionen wiederherstellen |
|                                                      |                        | Hinzufügen zu "WLAN_Pro   | ofil.7z"               | - I·      | Sender    | 120                           |
|                                                      |                        | Archivieren in "WLAN_Prot | fil.7z" und versenden  | - I-      | Schach    | /                             |
|                                                      |                        | Hinzufügen zu "WLAN_Pro   | ofil.zip"              |           | Aussch    | ineiden                       |
|                                                      |                        | Archivieren in "WLAN_Prot | fil.zip" und versenden |           | Kopier    | en                            |
|                                                      |                        |                           |                        |           | Verknü    | pfung erstellen               |
| 5 Elemente 1 Element au                              | sgewählt (1,18 KB)     |                           |                        |           | Lösche    | n                             |
|                                                      |                        |                           |                        |           | Umber     | nennen                        |
|                                                      |                        |                           |                        |           | Eigens    | chaften                       |

Wenn Sie sich für gerätbasiertes Zertifikat (jedes Endgerät ein eigenes Zertifikat) entscheiden, wird es dringend empfohlen, jedes bereits benutze Zertifikat eindeutig umzubenennen oder zu löschen, um nicht versehentlich ein Zertifikat doppelt zu installieren.

### Zertifikat per USB-Kabel auf Gerät übertragen

Zunächst müssen Sie Ihre Zertifikatsdatei auf das entsprechende Gerät übertragen.

- Zuerst trennen Sie bitte unbedingt alle Verbindungen im WLAN. Wenn das Gerät vorher mit "hamburg-schule" verbunden war, um das Zertifikat herunterzuladen, soll die Verbindung vorher getrennt und am besten alle gespeicherten Credentials zu hamburgschule (WLAN-Anmeldeinformationen: Benutzername und Passwort) gelöscht werden.
- 2) Das Android Gerät per USB an den Computer anschließen. Nach dem Anschließen des Android-Geräts an den Computer erscheint eine Meldung, wie das Gerät verbunden werden soll.
  - Wählen sie unter "Verbinden als" die Einstellung "Mediengerät (MTP)".

| Verbinden als                                                                                                    |         |
|----------------------------------------------------------------------------------------------------|---------|
| Mediengerät (MTP)<br>Ermöglicht die Übertragung von Mediendateien auf Windows- oder, mithilfe von Android File Transfer, auf Mac-Computer (siehe<br>www.android.com/filetransfer)                    | ۲       |
| Kamera (PTP)<br>Ermöglicht die Übertragung von Fotos mithilfe der Kamera-Software sowie die Übertragung von Dateien auf Computer, die MTP nicht<br>unterstützen                                      | 0       |
| Nur laden<br>Alle USB-Funktionen beenden. Ermöglicht die Beschleunigung des USB-Ladevorgangs und die Verringerung des Stromverbrauchs.                                                               | 0       |
| Verbinden als CD-ROM                                                                                                    |         |
| Integriertes CD-Laufwerk<br>Virtuelle CD-ROM anzeigen, die einige praktische Software enthält.                                                                                                    | 0       |
| USB-Debugging                                                                                                    |         |
| USB-Debugging<br>Debugging-Modus starten, wenn USB angeschlossen ist. Wenn Sie Ihr Handy über den Computer verwalten wollen, wird empfohlen, die offiz<br>Software zu verwenden. <u>Einzelheiten</u> | ielle 🗆 |

 $\bigtriangledown$ 

3) Zertifikatsdatei auf die oberste Ebene des internen Speichers oder der SD-Karte kopieren.

| → I I I I I I I I I I I I I I I I I I I                                                                                                    | r<br>Ansicht                                                                                                    |                                                                                                    |                  | (j)<br>(j)                                                 | - □ ×<br>^ (? |
|----------------------------------------------------------------------------------------------------|----------------------------------------------------------------------------------------------------|----------------------------------------------------------------------------------------------------|------------------|------------------------------------------------------------|---------------|
| An Schnellzugriff Kopieren Einfüge<br>anheften<br>Zwischenablage                                                                                                 | X     Verschieben nach →     X Löschen →       Im     Im     Kopieren nach →     Im       Organisieren     Organisieren                                                                                 | Neuer<br>Ordner<br>Neu                                                                                                    | Eigenschaften    | Alles auswählen Alles auswählen Auswahl umkehren Auswählen |               |
| $\leftarrow \rightarrow \checkmark \uparrow \blacksquare \rightarrow$ Dieser P                                                                                   | C > Lenovo TAB 2 A10-70L > Telefonspeicher                                                                                                    |                                                                                                    |                  | <ul><li>・ ひ "Telefonspeicher"</li></ul>                    | durchsuchen 🔎 |
| <ul> <li>Schnellzugriff</li> <li>Desktop</li> <li>Downloads</li> <li>Dokumente</li> <li>Bilder</li> <li>OneDrive</li> <li>Dieser PC</li> <li>Netzwerk</li> </ul> | JdeaDesktopHD<br>thumbnails<br>Android<br>Bluetooth<br>data<br>Document<br>legc<br>LenovoReaper<br>mtklog<br>Notifications<br>Others<br>Podcasts<br>Ringtones<br>Jfota<br>com.lenovo.lsf.device.log.txt | , magic<br>Alarms<br>Audio<br>Contact<br>DCIM<br>Download<br>Ienovoota<br>Movies<br>Music<br>ota<br>Pictures<br>QieZi<br>SHAREit<br>Ienovoid-lee | st.pfx<br>jg.txt |                                                            |               |
| 30 Elemente                                                                                                    |                                                                                                    |                                                                                                    |                  |                                                            |               |

## WLAN-Zertifikat installieren

1) Öffnen Sie auf dem Gerät die App "Einstellungen"

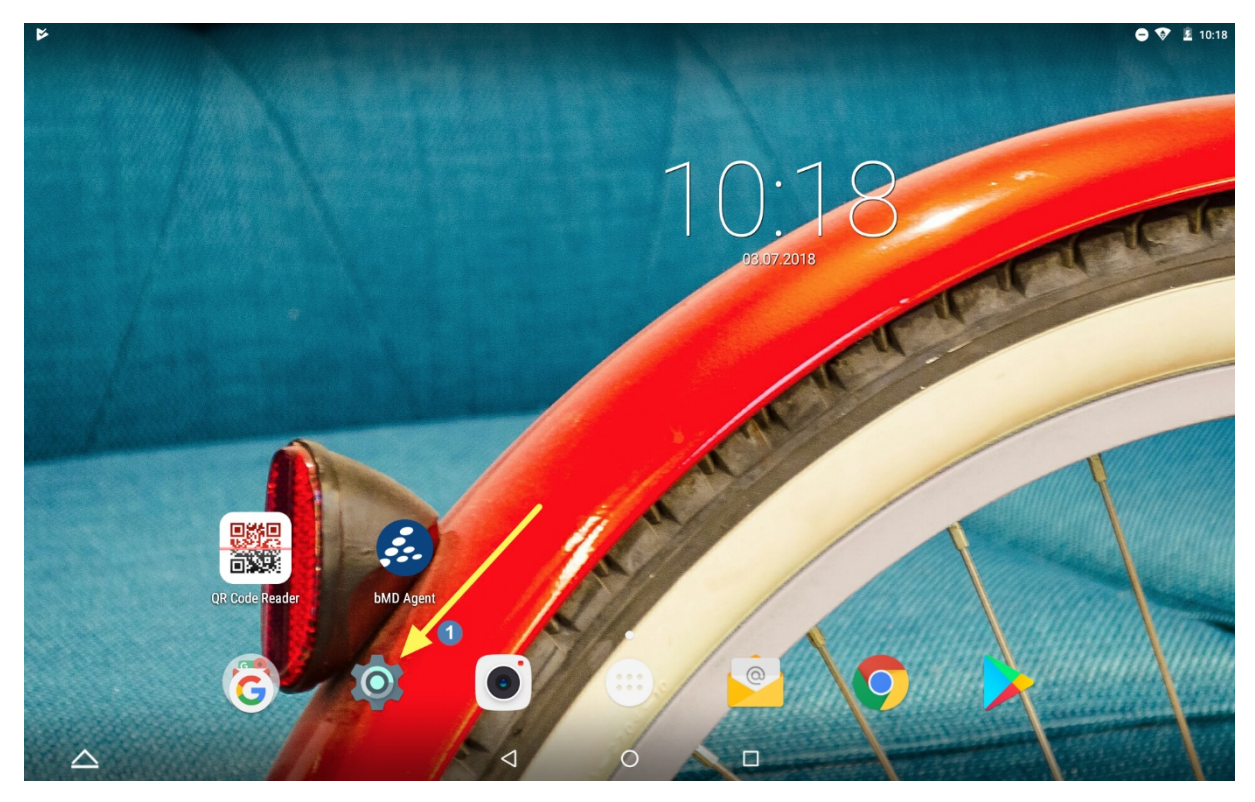

2) Navigieren Sie zu "Einstellungen > Nutzer > Sicherheit"

| - ₽              |                                                    | 👄 💎 🚊 10:18 |
|------------------|----------------------------------------------------|-------------|
|                  | Einstellungen                                      | ۹           |
|                  | Ton & Benachinchugungen Apps                       |             |
|                  | 🚍 Speicher & USB                                   |             |
|                  | Speicher L Nutzer                                  |             |
|                  | Nutzer                                             |             |
|                  | Standort                                           |             |
|                  | E Konten G Google                                  |             |
|                  | Sprache & Eingabe Sichern & zurücksetzen           |             |
|                  | System                                             |             |
|                  | S Datum & Uhrzeit C Ein-/Abschaltung nach Zeitplan |             |
|                  | 🛉 Bedienungshilfen 👼 Drucken                       |             |
|                  | () Über das Tablet                                 |             |
| $\bigtriangleup$ |                                                    |             |

3) Wählen Sie "Von SD-Karte installieren", um die Zertifikatsdatei vom internen Speicher Ihres Geräts zu installieren.

| *        |                                                                            | • 🔻 |
|----------|----------------------------------------------------------------------------|-----|
|          | Sicherheit                                                                 |     |
|          |                                                                            |     |
|          | Unbekannte Herkunft Installation von Apps aus unbekannten Quellen zulassen |     |
|          | Anmeldedatenspeicher                                                       |     |
|          | Speichertyp<br>Hardware-gestützt                                           |     |
|          | Vertrauenswürdige Anmeldedaten<br>Vertrauenswürdige CA-Zertifikate ansehen |     |
|          | Von SD-Karte installieren<br>Zertifikate von SD-Karte installieren         |     |
|          | Anmeldedaten löschen<br>Alle Zertifikate entfernen                         |     |
|          | Erweitert                                                                  |     |
|          | Trust Agents<br>Trust Agents ansehen oder deaktivieren                     |     |
|          | Bildschirmfixierung<br>An                                                  |     |
|          | Apps mit Nutzungsdatenzugriff                                              |     |
| $\wedge$ |                                                                            |     |

- 4) Unter dem internen Speicher wählen Sie die Zertifikatsdatei aus.
  - Tippen Sie auf die Datei.

| ∎ ⊳              |        |                          |            |                  |   |       |           | ⊖ 💎 ≟ 10:18 |
|------------------|--------|--------------------------|------------|------------------|---|-------|-----------|-------------|
| ÷                | Siche  | erheit                   |            |                  |   |       |           |             |
|                  | Interr | ner Speicher             |            |                  | م | F     | <b></b> : | _           |
|                  | 0      | l etzte                  |            | Movies           |   | 1. J  | an. 2016  |             |
|                  | 0      |                          |            |                  |   |       |           |             |
|                  | 4      | Google Drive             | - <b>1</b> | mtklog           |   | 29. N | ärz 2017  |             |
|                  | *      | Downloads                |            | Music            |   | 1     | 0016      |             |
|                  |        | Interner Speicher        | -          | Music            |   | 1. 0  | an. 2010  |             |
|                  |        | 22,00 00 10110300        |            | Notifications    |   | 1. J  | an. 2016  |             |
|                  |        |                          | •          | Pictures         |   |       | 10:18     |             |
|                  |        |                          | -          | Podcasts         |   | 1. J  | an. 2016  |             |
|                  |        |                          |            | Ringtones        |   | 1. J  | an. 2016  |             |
|                  |        |                          | Q          | android-test.pfx |   |       | 10:14     |             |
|                  |        |                          | в          | mtknfcdta.txt    |   |       | 09:20     |             |
|                  | Apps   | mit Nutzungsdatenzugriff |            |                  |   |       |           |             |
| $\bigtriangleup$ |        |                          |            |                  |   |       |           |             |

- 5) Das Passwort für die Zertifikatsdatei eingeben.
  - Das Passwort für die Zertifikatsdatei ist identisch mit dem per E-Mail zugesandten Passwort für das Herunterladen der Zertifikate.
- 6) Auf "OK" tippen.

| ■ ▶              |                                         |                                               |                                      |                               |                      |                  |     |   | 🗢 💎 🚊 10:18 |
|------------------|-----------------------------------------|-----------------------------------------------|--------------------------------------|-------------------------------|----------------------|------------------|-----|---|-------------|
| ÷                | Sicherheit                              |                                               |                                      |                               |                      |                  |     |   |             |
|                  | Unbekannte Herk<br>Installation von App | unft<br>is aus unbekannte                     | Zertifikat ext<br>Geben Sie das Pass | rahieren<br>wort zum Extrahie | eren der Zertifikate |                  |     | • |             |
|                  | Speichertyp<br>Hardware-gestützt        |                                               |                                      |                               |                      | ABBRECHEN OK 🚽   | 6   |   |             |
|                  | Vertrauenswürdig<br>Vertrauenswürdige   | <b>je Anmeldedaten</b><br>CA-Zertifikate anse | hen                                  |                               |                      |                  |     |   |             |
| 1                | 2                                       | 3                                             | 4                                    | 5                             | 6                    | 7                | 8   | 9 | 0           |
| q                | w                                       | е                                             | r                                    | t                             | z                    | ui               | ο   | р | $\boxtimes$ |
|                  | a <sup>®</sup> s                        | * d                                           | • f                                  | g                             | * h                  | j *              | k ( |   | ~           |
| ₽                | <b>y</b>                                | x                                             | c *                                  | v .                           | b                    | n <sup>*</sup> m |     | ? | Ŷ           |
| ?123             | ,                                       |                                               |                                      |                               |                      |                  |     | • | ?123        |
| $\bigtriangleup$ |                                         |                                               |                                      | $\bigtriangledown$            | 0                    |                  |     |   |             |

# Handout WLAN-SG für Android-Geräte Version 1.8

Nach Schritt 5 öffnet sich ein Fenster für die Zertifikat-Einstellungen

- 7) Geben Sie einen Namen für das Zertifikat ein. (frei Wählbar)
- 8) Wählen Sie "WLAN" als "Verwendung der Anmeldedaten" aus.
- 9) Tippen Sie auf "OK".
- 10) Navigieren Sie Zurück in die Einstellungen.

| • •              |                                                             |                                            |   |           |      |   | 🖨 💎 🚊 10:19 |
|------------------|-------------------------------------------------------------|--------------------------------------------|---|-----------|------|---|-------------|
| ÷ 🥆 🚺            | Sicherheit                                                  |                                            |   |           |      |   |             |
|                  |                                                             |                                            |   |           |      |   |             |
|                  | Unbekannte Herkunft<br>Installation von Apps aus unbekannte | n Quellen zulassen                         |   |           |      | • |             |
|                  | Anmeldedatenspeicher                                        |                                            |   |           |      |   |             |
|                  | Speichertyp                                                 | Zertifikat benennen                        |   |           |      |   |             |
|                  | Hardware-gestutzt                                           | Zertifikatname:                            |   |           |      |   |             |
|                  | Vertrauenswürdige Anmeiden                                  | wlan                                       |   |           |      |   |             |
|                  | 8                                                           | Verwendung der Anmeldedaten                |   |           |      |   |             |
|                  | Von SD-Karte installieren                                   | WLAN                                       |   |           |      |   |             |
| -                |                                                             | ein Nutzerschlüssel<br>ein Nutzerschlüssel |   |           |      |   |             |
|                  | Anmeldedaten löschen<br>Alle Zertifikate entfernen          | 2 CA-Zertifikate                           |   |           |      |   |             |
|                  |                                                             |                                            |   | ABBRECHEN | ок < |   |             |
|                  | Erweitert                                                   |                                            |   |           |      |   |             |
|                  | Trust Agents<br>Trust Agents ansehen oder deaktiviere       | en                                         |   |           |      |   |             |
|                  | Bildschirmfixierung<br>An                                   |                                            |   |           |      |   |             |
|                  | Apps mit Nutzungsdatenzugriff                               |                                            |   |           |      |   |             |
| $\bigtriangleup$ |                                                             | $\triangleleft$                            | 0 |           |      |   |             |

# WLAN-Einstellungen anpassen

11) Navigieren Sie zu "Einstellungen > WLAN"

| - ▶              |                                   |                  | 😑 💎 🖻 10:20 |
|------------------|-----------------------------------|------------------|-------------|
|                  | Einstellungen                     |                  | ۹           |
|                  | Drahtlos & Netzwerke              |                  |             |
|                  | VIAN                              | Bluetooth        |             |
|                  | 🗾 Ethernet                        | O Datenverbrauch |             |
|                  | ··· Mehr                          |                  |             |
|                  | Gerät                             |                  | 1           |
|                  | Anzeige                           | 🖕 Geste          |             |
|                  | Learning Ton & Benachrichtigungen | Japa Apps        |             |
|                  | 🚍 Speicher & USB                  | 🗎 Akku           |             |
|                  | E Speicher                        | L Nutzer         |             |
|                  | Nutzer                            |                  |             |
|                  | Standort                          | Sicherheit       |             |
| $\bigtriangleup$ | ⊲ C                               |                  |             |

12) Wählen Sie "WLAN-SG" für schuleigene Geräte aus.

• Wenn die SSID "WLAN-SG" ausgestrahlt wird, sollte diese unter den vorhandenen WLAN-Netzen aufgelistet sein.

|                  |            |                                                                                                    | 😑 💎 🚊 10:20 |
|------------------|------------|----------------------------------------------------------------------------------------------------|-------------|
| ÷                | WLAN       | I Contraction of the second second second second second second second second second second second second second | :           |
|                  | An         | •                                                                                                    |             |
|                  | ₹.         | Gespeichert                                                                                                    |             |
|                  |            | allowed NEN                                                                                                    |             |
|                  | <b>T</b> a | LOBERT TEAM                                                                                                    |             |
|                  | Ta         | WERT TIME                                                                                                    |             |
|                  | <b>▼</b> a | MT1. 104                                                                                                    |             |
|                  | Ta         | 1814 1.FTF                                                                                                    |             |
|                  | •          |                                                                                                    |             |
|                  | <b>▼</b> a | WLAN-SG 2,4 GHz                                                                                                 |             |
|                  | <b>▼</b> a | of tradition to the                                                                                             |             |
|                  | ▼.         | All contractions in the last                                                                                    |             |
|                  | Ta         | Institute Teachpage 1999                                                                                        |             |
| $\bigtriangleup$ |            |                                                                                                    |             |

### Handout WLAN-SG für Android-Geräte Version 1.8

# Nach dem Auswählen des "WLAN-SG"-Netzwerks erscheint ein Fenster für die erweiterten WLAN-Einstellungen.

- 13) Erweiterte Optionen für WLAN-SG einblenden.
- 14) "TLS" als EAP-Methode auswählen.
- 15) CA-Zertifikat (Zertifikatspaket) aus Schritt (7) auswählen.
- 16) Gleiche Auswahl des Zertifikatpakets wie in Schritt (15).
- 17) Eindeutigen Gerätenamen eingeben.
- 18) Auf "Verbinden" tippen.

| <b>■ ⊗ Þ</b>     |                                            | 🖨 😵 💈 10:22 |
|------------------|--------------------------------------------|-------------|
| ÷                | WLAN                                       | :           |
|                  | An                                         | •           |
|                  | Gespeichert Sicherheit                     |             |
|                  | Identität                                  |             |
|                  | 13 Enviriante Orticano                     | _           |
|                  | EAP-Methode                                |             |
|                  | V 15 CA-Zertifikat<br>wlan                 | _           |
|                  | Nutzerzertifikat<br>wlan                   | _           |
|                  | Proxy<br>Keiner                            | _           |
|                  | WLAN-SG 2,4 GHz IPv4-Einstellungen DHCP    | _           |
|                  | ABBRECHEN VERBINDEN                        | _           |
|                  | · Deleterative Deleter                     |             |
|                  | <ul> <li>For the Weington Lines</li> </ul> |             |
| $\bigtriangleup$ |                                            |             |

#### Installation abgeschlossen!

Das Android-Gerät ist nun mit dem WLAN verbunden.